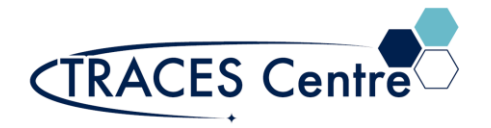

# PTi QuantMaster 40 Spectrofluorometer Standard Fluorescence Emission (Source: 190-900nm) 1. Introduction

### 1.1. Purpose

The purpose of this document is to familiarize the user with the mode of function of the PTi-QuantMaster 40 spectrofluorometer (FLD) available in TRACES, and to describe the sampling procedures available for emission (em), excitation (ex), and time-based fluorescence studies.

#### 1.2. Scope

This instrument is used to characterizes the relationship between absorbed and emitted photons at specified wavelengths. Fluorescence occurs when a molecule absorbs photons from the u.v.-visible light spectrum (190-900nm), causing transition to a high-energy electronic state and then emits photons as it returns to its initial state, in less than 10-9 sec. This procedure is applicable to undergraduate and graduate students enrolled in courses within the Department of Physical and Environmental Sciences. This document may also be used as a template for research users within the Department of Physical and Environmental Sciences.

### 1.3. Responsibility

User

### 1.4. Accountability

Principal Investigator/Course Instructor/Teaching Assistant

#### **1.5. Emergency Contacts**

- Emergency Fire/Police/Ambulance:911
- UofT Police:416-978-2222

### 2. Referenced Documents

- 2.1. FelixGX 4.1.2 Software User's Manual Revision A
- 2.2. PTi Technical Notes
- 2.3. Guilbault, G. G. Practical Fluorescence. Modern Monographs in Analytical Chemistry.

### 3. Chemicals & Supplies

- 3.1. PTi QuantMaster 40 Fluorospectrometer
- 3.2. Kimwipes
- 3.3. Course-provided or Course-produced samples ONLY
  - Use of this instrument for purposes other than laid out by the course instructor will result in severe penalty and academic offense.

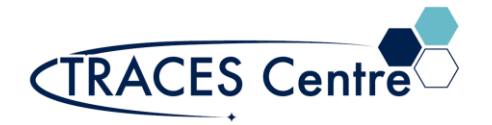

## 4. Personal Protective Equipment

- 4.1. Nitrile/Nylon Gloves
- **4.2.** Laboratory Coat/Jacket
- 4.3. Safety Glasses

## 5. COVID-19 Related Safety Precaution

#### 5.1. Do not enter if you have one of the following symptoms:

- cough
- fever
- difficulty breathing
- pneumonia in both lungs
- travelled outside the country in the last 14 days
- 5.2. Cleaning and Sanitizing Hands

#### 5.3. General Laboratory Practice during COVID-19

• You MUST work >2m from others. The use of adjacent instruments less than 2m is suspended at this time. Please schedule your analysis appropriately.

## 6. Safety and Electronic Equipment Concern

### 6.1. Chemical Safety

- Read and become acquainted with the SDS of all the chemicals you will be using and/or exposed to during the lab period -including the alcohols for cleaning.
- Dispose of the chemical waste and chemicals-soaked paper in the designated containers.

### 6.2. Electronic Safety

• Please refer to the manufacturer's recommendations and warning label.

### 6.3. Before Commencing work

- Obtain a bottle of alcohol and several paper towels. Kimwipes should also be available near the FLD.
- Clean the keyboard, mouse, GLOVES, and any area you will be exposed to (monitor excluded) with the solvent-soaked paper towels. DO NOT spray directly onto surfaces.
- Discard ALL the paper towels (whether they were used or not) into the designated waste container.
- Wait 5 minutes before commencing work.

### 7. Operational Instrument Parameters

- 7.1. PMT: 190-900nm UV-Vis
- 7.2. InGaS: 500-1700nm NIR
- 7.3. Temperature Controller: -20°C-105°C

### 8. Initial Instrument Set-up

- **8.1.** Turn power cord(s) switch to 'ON'
- 8.2. Turn lamp 'ON' (allow min of 15 min for warm up)
- 8.3. Check water level in the recirculatory tank (add if required)
- 8.4. Check slits.

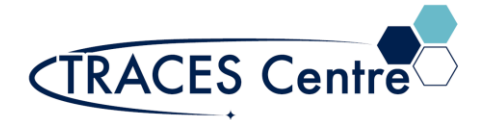

- Assure that ex slits match & em slits are matched
- Please be advised that the slit width of 0.25mm=1nm optical slit width

## 9. Initial Standard Fluorescence Set-up

**9.1.** Monochromator Grating Selection:

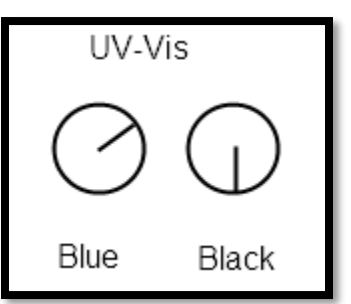

- 9.2. Modules Initialized
  - Turn on the ASOC -10
  - Turn on the Motor Stirrer
  - IF DOING TEMPERATURE MEASURMENTS, turn on the TC125
- **9.3.** Computer Software
  - Turn on the computer
  - Select the FelixApp icon
    - Wait for the software to initialize with the instrument before proceeding

### 9.4. Mode Selection

- dig-vis: for routine FLD experiment (190-900nm)
- dig-vis-temp: for routine FLD experiment (190-900nm) with temperature control
- 9.5. FLD Experimental Parameter Setup
  - Select Setup
    - Tabs will appear once the FLD experiment has been selected
    - For Emission Scan
    - Select EM Scan
    - Temperature Controller and Stirrer can be enabled
    - Click on traces to view different parameters (i.e., temp,detector): Leave as default
    - Real-time correction can be selected to view either em or ex correction
    - Acquisition Settings
      - Select the ex wavelength of choice
      - Select em wavelength range (ensure there is a 20nm separation)
      - Select step size and integration level (experiment dependent)
      - Slits for em and ex should be matched and manually set into software

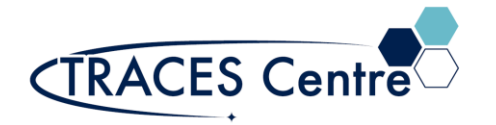

## **10.** Acquiring Fluorescence Spectra

#### 10.1. Background

- Close the lamp slit
- Acquire background for 5-10 sec scan
- Accept background (will be timestamped)
- OPEN THE LAMP SLIT

### 10.2. Start Acquisition

- Select the Start button to commence acquisition of fluorescence spectra
  - If running a temperature experiment, the run will start after it has reached the desired temp
  - Wait till the experiment is completed

### 10.3. Time-based Acquisition

- Select the Time-Base tab and enable this acquisition
- Enable the Stirrer (if available)
  - Static Experiment
    - One temperature selected for entire run
  - Time-Base Experiment
    - Specific temperature and duration (in seconds) is selected
    - Temperature Ramp Experiment
      - Start to End Temperatures are selected with a given rate ramp (°C/min)

### 11. Evaluation Fluorescence Data

**11.1.** Select Data for Evaluation

• Data is selected for viewing:

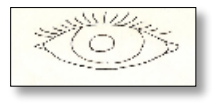

• Data is closed and not viewable:

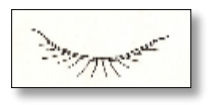

- Manipulate Cursor
  - Default interaction doesn't allow free movement of cursor
  - Panning and zooming selection available
  - Cursor option available

#### **11.2.** Data Evaluation: Math

- Peak Finder
- Select the Low X (wavelength)
- Select the High X (wavelength)
- Execute

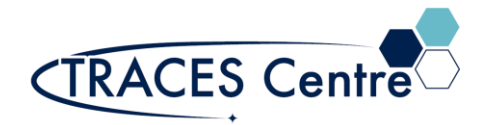

- Normalize
- To the highest reference peak
- Select Min-Max computation
- Export Data
- Session: includes entire experiment run
- Trace: relates to a single specific experimental run

### 12. Shutdown

• In reverse order of start-up

### 13. Waste Disposal

• All waste generated during the lab experiment are to be disposed of in the appropriate waste container

\*The TRACES Manager will provide further details during hands-on training.